### R Programming with MongoDB

Prepare by Prof. B.A.Khivsara Assistant Professor, Department of Computer Engineering, SNJB's K.B. Jain COE,Chandwad

I

fppt.com

### Outline

Installation of R

Installation of RStudio

Installation of Mongo

Integration of Rmongo package into Rstudio

Program in RMongo

### Outline

Installation of R

Installation of RStudio

Installation of Mongo

Integration of Rmongo package into Rstudio

Program in RMongo

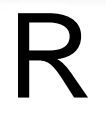

R is a programming language and software environment for statistical analysis, graphics representation and reporting.

### Installation of R

https://cran.r-project.org/

**Download R for Windows** 

install R for the first time.

Download R 3.3.2 for Windows (62 megabytes, 32/64 bit)

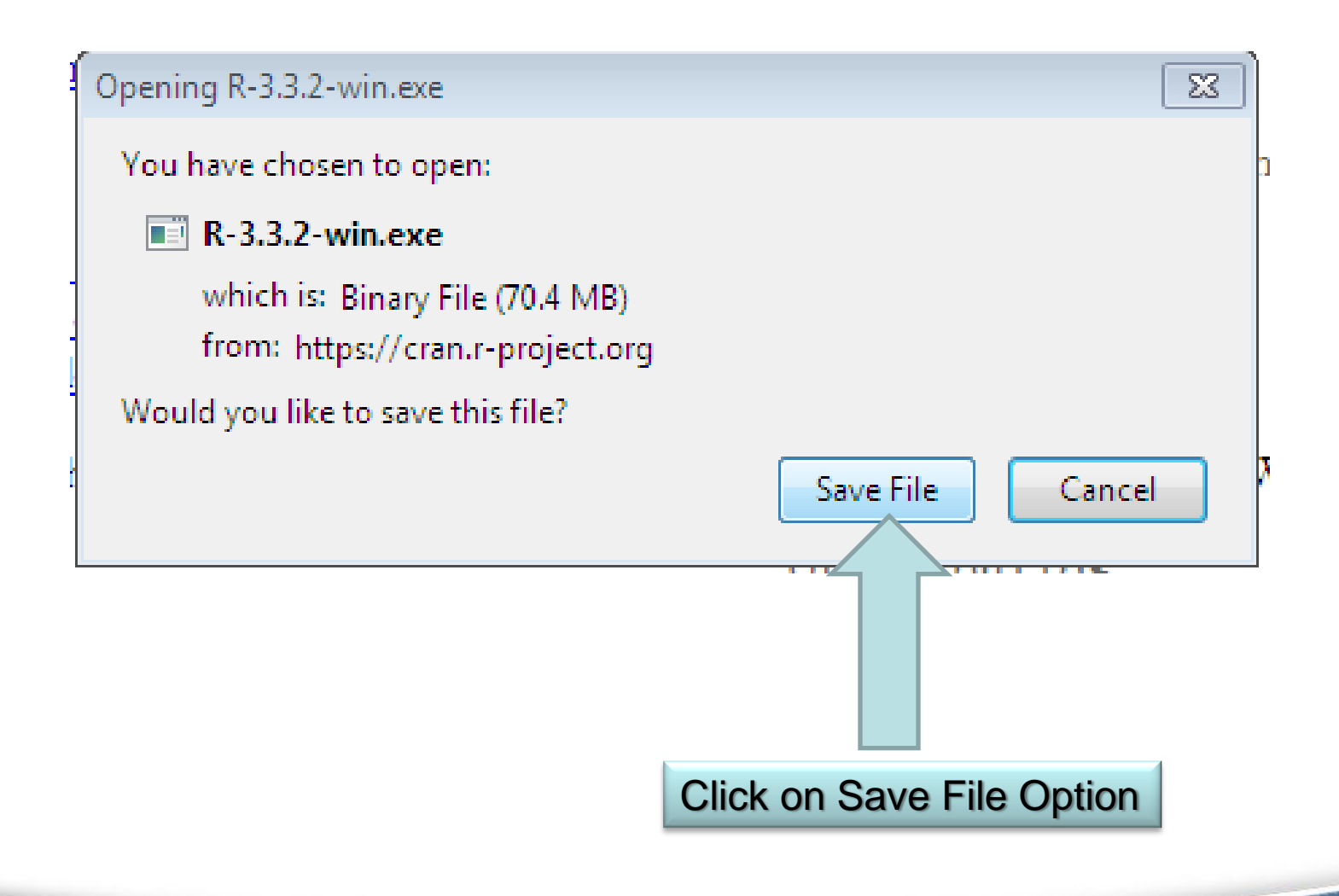

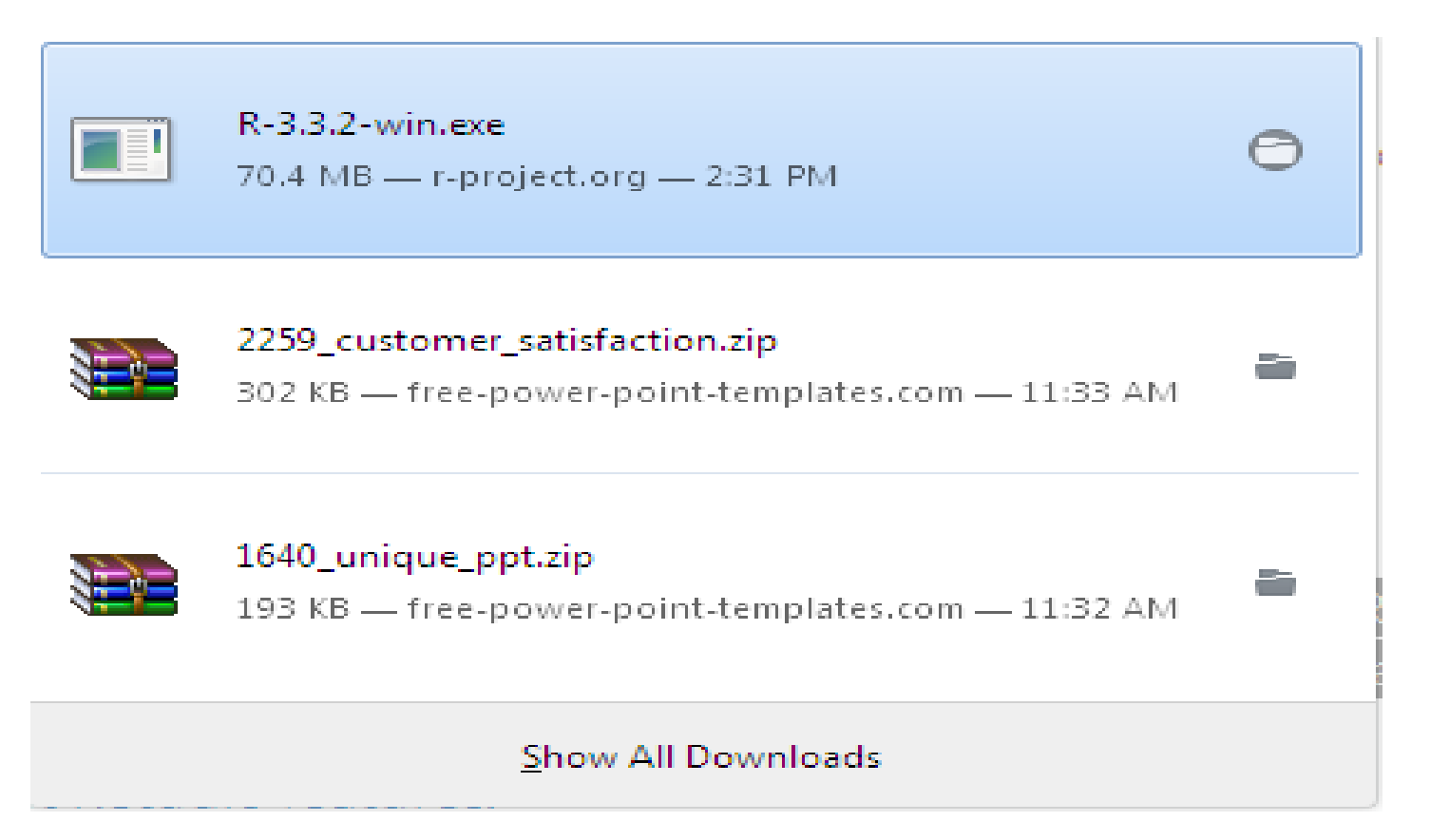

| Open File          | - Security W                                        | /arning 🗾                                                                                                    |
|--------------------|-----------------------------------------------------|----------------------------------------------------------------------------------------------------|
| The pu<br>run this | blisher cou<br>s software?                          | ld not be verified. Are you sure you want to                                                                                                    |
|                    | Name:                                               | C:\Users\Gurukul\Downloads\R-3.3.2-win.exe                                                                                                    |
|                    | Publisher:                                          | Unknown Publisher                                                                                                    |
|                    | Type:                                               | Application                                                                                                    |
|                    | From:                                               | C:\Users\Gurukul\Downloads\R-3.3.2-win.exe                                                                                                    |
|                    |                                                     | Run Cancel                                                                                                    |
| 🔽 Alwa             | ys ask before                                       | opening this file                                                                                                    |
| 8                  | This file doe<br>publisher. Y<br><u>How can I d</u> | s not have a valid digital signature that verifies its<br>ou should only run software from publishers you trust.<br>ecide what software to run? |

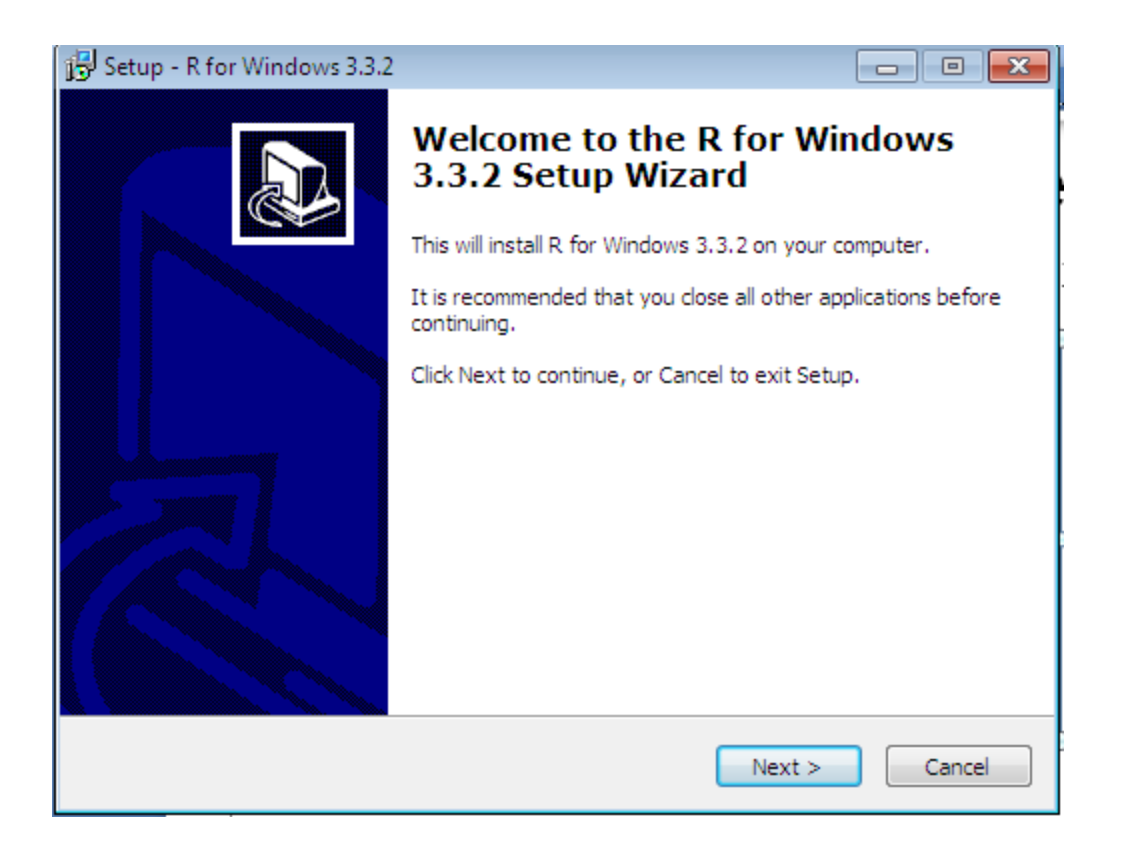

| 😼 Setup - R for Windows 3.3.2                                                                                                    |          |
|----------------------------------------------------------------------------------------------------|----------|
| <b>Information</b><br>Please read the following important information before continuing.                                                                                                    | R        |
| When you are ready to continue with Setup, click Next.                                                                                                    |          |
| GNU GENERAL PUBLIC LICENSE<br>Version 2, June 1991                                                                                                    | <u>^</u> |
| Copyright (C) 1989, 1991 Free Software Foundation, Inc.<br>51 Franklin St, Fifth Floor, Boston, MA 02110-1301 USA<br>Everyone is permitted to copy and distribute verbatim copies<br>of this license document, but changing it is not allowed.                                                                                         |          |
| Preamble                                                                                                    |          |
| The licenses for most software are designed to take away your freedom to share and change it. By contrast, the GNU General Public License is intended to guarantee your freedom to share and change free softwareto make sure the software is free for all its users. This General Public License applies to most of the Free Software | Ŧ        |
| < Back Next >                                                                                                    | Cancel   |

| 🕞 Setup - R for Windows 3.3.2                                                 |           |
|-------------------------------------------------------------------------------|-----------|
| Select Destination Location<br>Where should R for Windows 3.3.2 be installed? | R         |
| Setup will install R for Windows 3.3.2 into the following folder.             |           |
| To continue, click Next. If you would like to select a different folder, clic | k Browse. |
| C:\Program Files\R\R-3.3.2                                                    | Browse    |
| At least 1.2 MB of free disk space is required.                               |           |
| < Back Next >                                                                 | Cancel    |

| Setup - R for Windows 3.3.2                                                                                                | - 0 💌       |
|----------------------------------------------------------------------------------------------------|-------------|
| Select Components<br>Which components should be installed?                                                                 | R           |
| Select the components you want to install; clear the components you do install. Click Next when you are ready to continue. | not want to |
| 32-bit User installation                                                                                                   | •           |
| Core Files                                                                                                    | 67.0 MB     |
| 32-bit Files                                                                                                    | 43.8 MB     |
| 64-bit Files                                                                                                    | 44.5 MB     |
| Message translations                                                                                                    | 7.3 MB      |
|                                                                                                    |             |
| Current selection requires at least 111.8 MB of disk space.                                                                |             |
| < Back Next >                                                                                                    | Cancel      |

| 🕞 Setup - R for Windows 3.3.2                                    |               | - • •  |
|------------------------------------------------------------------|---------------|--------|
| Startup options<br>Do you want to customize the startup options? | ?             | R      |
| Please specify yes or no, then click Next.                       |               |        |
| Yes (customized startup)                                         |               |        |
| <ul> <li>No (accept defaults)</li> </ul>                         |               |        |
|                                                                  |               |        |
|                                                                  |               |        |
|                                                                  |               |        |
|                                                                  |               |        |
|                                                                  |               |        |
|                                                                  |               |        |
|                                                                  |               |        |
|                                                                  | < Back Next > | Cancel |

| 🔁 Setup - R for Windows 3.3.2                                                  |              |
|--------------------------------------------------------------------------------|--------------|
| Select Start Menu Folder<br>Where should Setup place the program's shortcuts?  | R            |
| Setup will create the program's shortcuts in the following Start N             | 1enu folder. |
| To continue, click Next. If you would like to select a different folder, click | Browse.      |
| 2                                                                              | Browse       |
|                                                                                |              |
|                                                                                |              |
|                                                                                |              |
|                                                                                |              |
|                                                                                |              |
| Don't create a Start Menu folder                                               |              |
| < Back Next >                                                                  | Cancel       |

| 🔁 Setup - R for Windows 3.3.2                                                                                   | - • -  |
|----------------------------------------------------------------------------------------------------|--------|
| Select Additional Tasks<br>Which additional tasks should be performed?                                          | R      |
| Select the additional tasks you would like Setup to perform while installing<br>Windows 3.3.2, then click Next. | R for  |
| Additional icons:                                                                                               |        |
| Create a desktop icon                                                                                           |        |
| Create a Quick Launch icon                                                                                      |        |
| Registry entries:                                                                                               |        |
| Save version number in registry                                                                                 |        |
| Associate R with .RData files                                                                                   |        |
|                                                                                                    |        |
|                                                                                                    |        |
|                                                                                                    |        |
| < Back Next >                                                                                                   | Cancel |

fppt.com

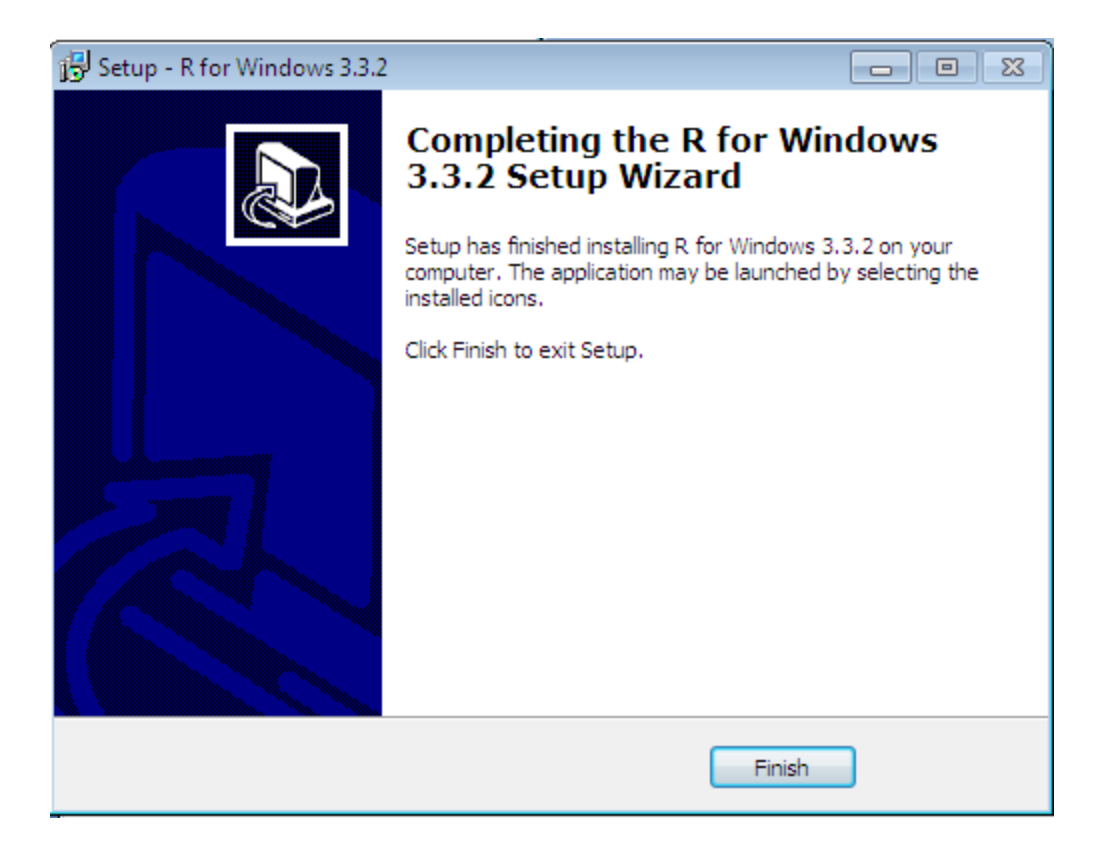

## You will see following Icon on your Desktop after successful completion of R Installation

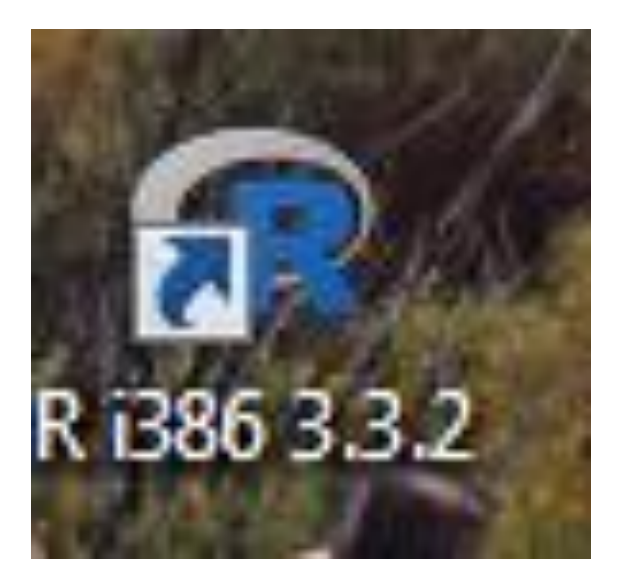

### R....First look

| 🙀 RGui (32-bit)                                                                                                    |              |
|----------------------------------------------------------------------------------------------------|--------------|
| File Edit View Misc Packages Windows Help                                                                                                    |              |
| 🖻 🗗 🖪 🔁 🚭 🖨                                                                                                    |              |
| 🙀 R Console                                                                                                    | - • <b>x</b> |
| R version 3.3.2 (2016-10-31) "Sincere Pumpkin Patch"<br>Copyright (C) 2016 The R Foundation for Statistical Computing<br>Platform: i386-w64-mingw32/i386 (32-bit)                      | A            |
| R is free software and comes with ABSOLUTELY NO WARRANTY.<br>You are welcome to redistribute it under certain conditions.<br>Type 'license()' or 'licence()' for distribution details. |              |
| R is a collaborative project with many contributors.<br>Type 'contributors()' for more information and<br>'citation()' on how to cite R or R packages in publications.                 |              |
| Type 'demo()' for some demos, 'help()' for on-line help, or<br>'help.start()' for an HTML browser interface to help.<br>Type 'q()' to quit R.                                          |              |
| >                                                                                                    |              |
|                                                                                                    |              |
|                                                                                                    |              |
|                                                                                                    | -            |
| 4                                                                                                    | E. 4         |

### R....First Command

### 😨 R Console

```
R version 3.3.2 (2016-10-31) -- "Sincere Pumpkin Patch"
Copyright (C) 2016 The R Foundation for Statistical Computing
Platform: i386-w64-mingw32/i386 (32-bit)
```

```
R is free software and comes with ABSOLUTELY NO WARRANTY.
You are welcome to redistribute it under certain conditions.
Type 'license()' or 'licence()' for distribution details.
```

```
R is a collaborative project with many contributors.
Type 'contributors()' for more information and
'citation()' on how to cite R or R packages in publications.
```

```
Type 'demo()' for some demos, 'help()' for on-line help, or
'help.start()' for an HTML browser interface to help.
Type 'q()' to quit R.
```

```
> myString <- "Hello to R World!"
> myString
[1] "Hello to R World!"
> |
```

Þ. .

-----

### Outline

Installation of R

Installation of RStudio

Installation of Mongo

Integration of Rmongo package into Rstudio

Program in RMongo

### Installation of R studio

RStudio makes R easier to use. It includes a code editor, debugging & visualization tools.

RStudio is a set of integrated tools designed to help you be more productive with R. It includes a console, syntax-highlighting editor that supports direct code execution, and a variety of robust tools for plotting, viewing history, debugging and managing your workspace.

### Installation of R studio....

# Open a browser and type following Web address

## http://www.rstudio.com

### Installation of R studio...

 Following page will be displayed click on suitable option that you want to download(Here I downloaded Rstudio Desktop-Opensource)

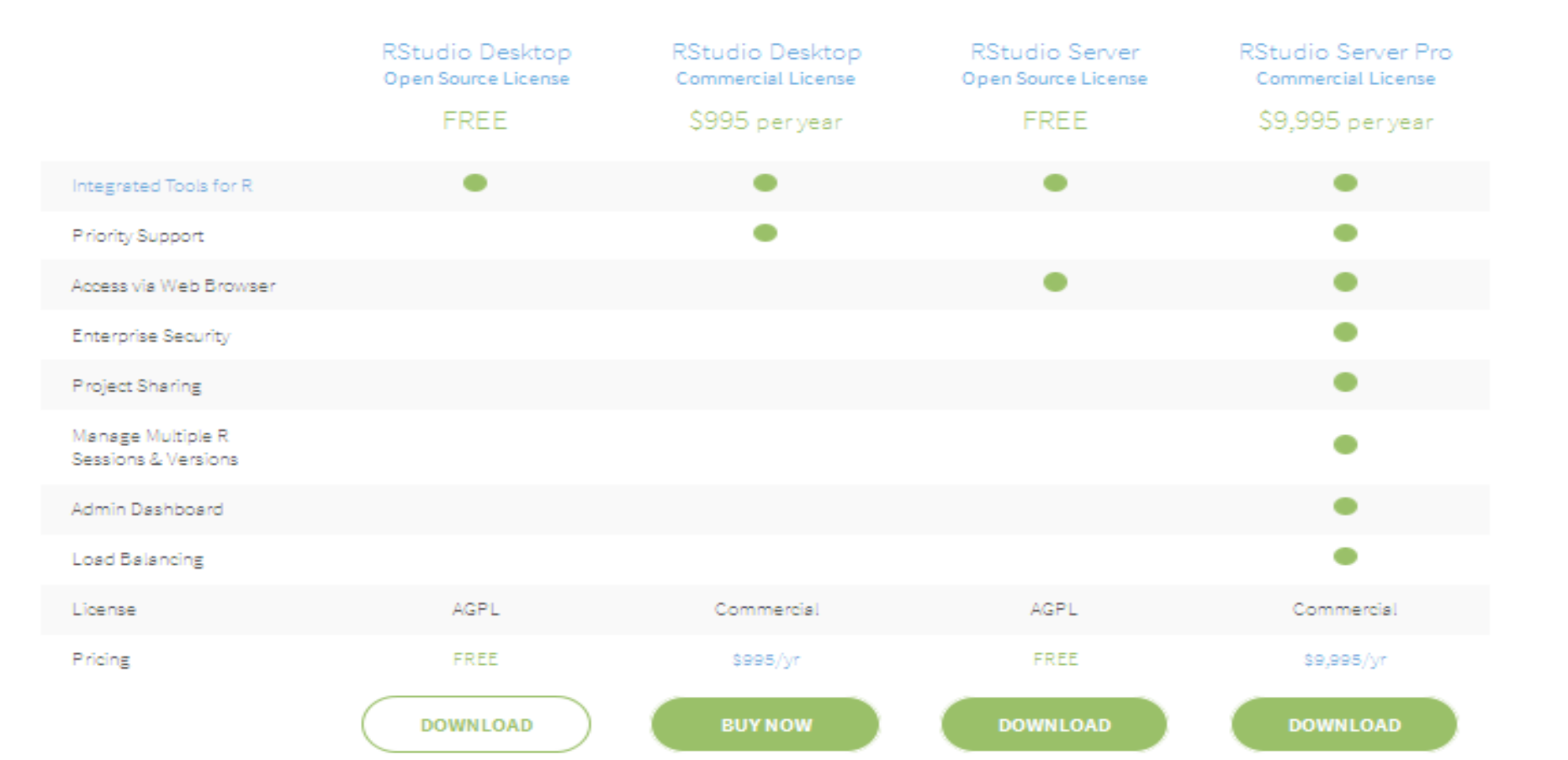

### Installation of R studio.....

### Select proper version of Rstudio according to your OS Version.

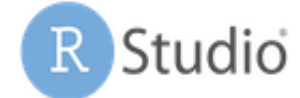

rstudio::conf Products Resources

Pricing About Us

B

KOLUUIO DESKLOP 1.0.100 - RELEASE NOLES

RStudio requires R 2.11.1+. If you don't already have R, download it here.

### Installers for Supported Platforms

| Installers                                                     | Size    | Date       | MD5                              |
|----------------------------------------------------------------|---------|------------|----------------------------------|
| RStudio 1.0.136 - Windows Vista/7/8/10                         | 81.9 MB | 2016-12-21 | 93b3f307f567c33f7a4db4c114099b3e |
| RStudio 1.0.136 - Mac OS X 10.6+ (64-bit)                      | 71.2 MB | 2016-12-21 | 12d6d6ade0203a2fcef6fe3dea65c1ae |
| RStudio 1.0.136 - Ubuntu 12.04+/Debian 8+ (32-bit)             | 85.5 MB | 2016-12-21 | 0a20fb89d8aaeb39b329a640ddadd2c5 |
| RStudio 1.0.136 - Ubuntu 12.04+/Debian 8+ (64-bit)             | 92.1 MB | 2016-12-21 | 2a73b88a12a9fbaf96251cecf8b41340 |
| RStudio 1.0.136 - Fedora 19+/RedHat 7+/openSUSE 13.1+ (32-bit) | 84.7 MB | 2016-12-21 | fa6179a7855bff0f939a34c169da45fd |
| RStudio 1.0.136 - Fedora 19+/RedHat 7+/openSUSE 13.1+ (64-bit) | 85.7 MB | 2016-12-21 | 2b3a148ded380b704e58496befb55545 |

### Installation of R studio.....

| 0 | pening RStudio-1.0.1              | 36.zip                     |                              |            |           |        |
|---|-----------------------------------|----------------------------|------------------------------|------------|-----------|--------|
|   | You have chosen to o              | open:                      |                              |            |           |        |
|   | 📜 RStudio-1.0.13                  | 36.zip                     |                              |            |           | 1      |
|   | which is: Comp<br>from: https://d | pressed (zip<br>lownload1. | ped) Folder (<br>rstudio.org | 118 MB)    |           |        |
|   | What should Firefox               | do with th                 | is file?                     |            |           |        |
|   | ◎ <u>O</u> pen with               | WinRAR a                   | rchiver (defau               | lt)        | -         |        |
|   | Save File                         |                            |                              |            |           |        |
|   | Do this <u>a</u> utor             | matically fo               | r files like this            | from now o | n.        | Ę      |
|   |                                   |                            |                              |            |           | E C    |
|   |                                   |                            |                              | OK         | Cancel    |        |
|   |                                   |                            |                              |            | 2         |        |
|   |                                   |                            | Click                        | on Sav     | ve File ( | Option |

### Installation of R studio.....

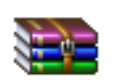

RStudio-1.0.136.zip 118 MB — rstudio.com — 3:30 PM

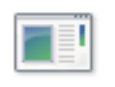

R-3.3.2-win.exe 70.4 MB — r-project.org — 2:31 PM

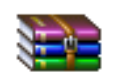

### 2259\_customer\_satisfaction.zip

302 KB — free-power-point-templates.com — 11:33 AM

Show All Downloads

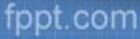

### R studio has Installed successfully

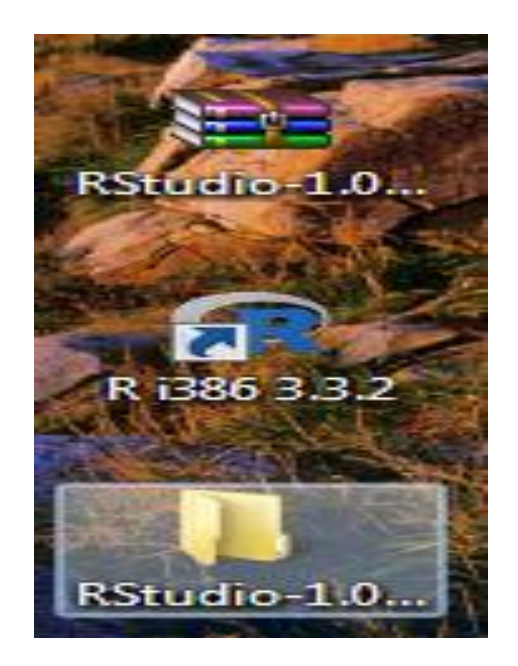

### Open R studio folder and click on bin folder

| rganize 👻 Include | in library ▼ Share with ▼ New fo | older              |             |        |
|-------------------|----------------------------------|--------------------|-------------|--------|
| Favorites         | Name                             | Date modified      | Туре        | Size   |
| n Desktop         | 🌗 bin                            | 2/8/2017 3:32 PM   | File folder |        |
| 🐌 Downloads       | 퉬 R                              | 2/8/2017 3:32 PM   | File folder |        |
| 📃 Recent Places   | resources                        | 2/8/2017 3:32 PM   | File folder |        |
|                   | i www                            | 2/8/2017 3:32 PM   | File folder |        |
| Libraries         | 퉬 www-symbolmaps                 | 2/8/2017 3:32 PM   | File folder |        |
| Documents         | COPYING                          | 11/30/2016 8:33 PM | File        | 35 KB  |
| J Music           | INSTALL                          | 11/30/2016 8:33 PM | File        | 6 KB   |
| Pictures          | NOTICE                           | 11/30/2016 8:33 PM | File        | 167 KB |
| 📑 Videos          | README.md                        | 11/30/2016 8:33 PM | MD File     | 2 KB   |
|                   | SOURCE                           | 11/30/2016 10:50   | File        | 1 KB   |
| 👌 Homegroup       | VERSION                          | 11/30/2016 8:56 PM | File        | 1 KB   |

## Find rstudio in bin folder and click on it.

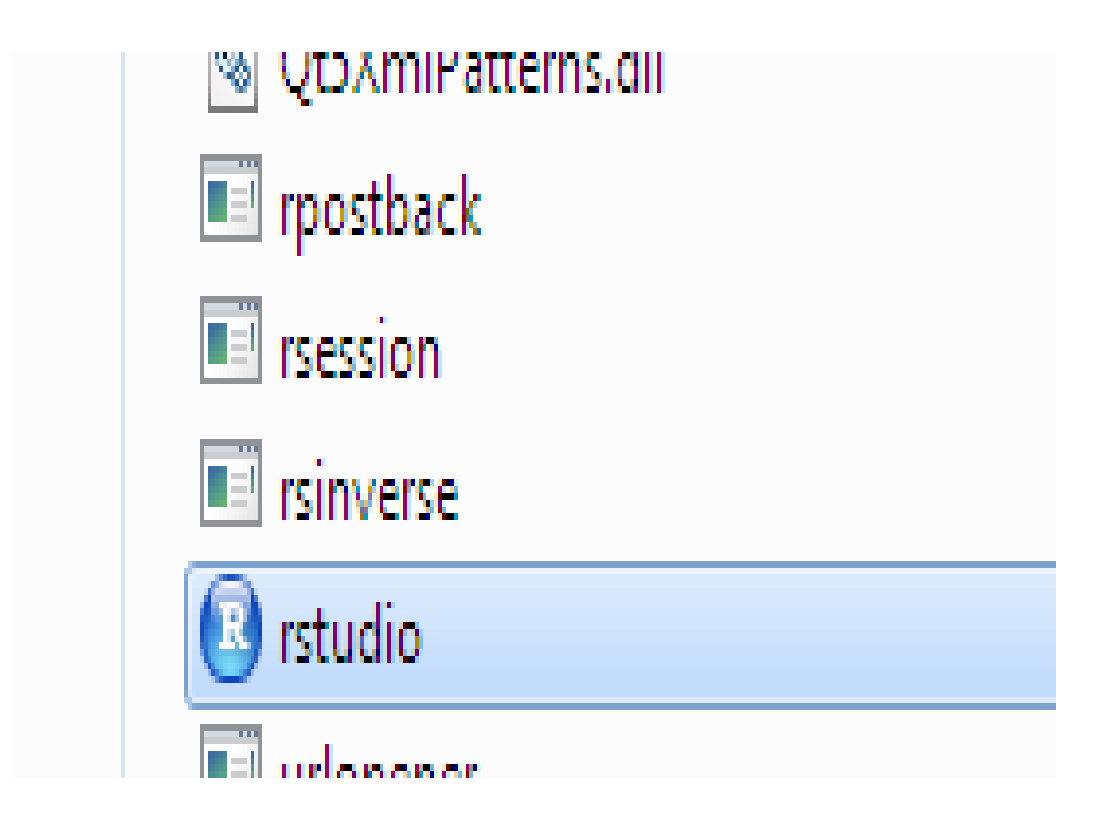

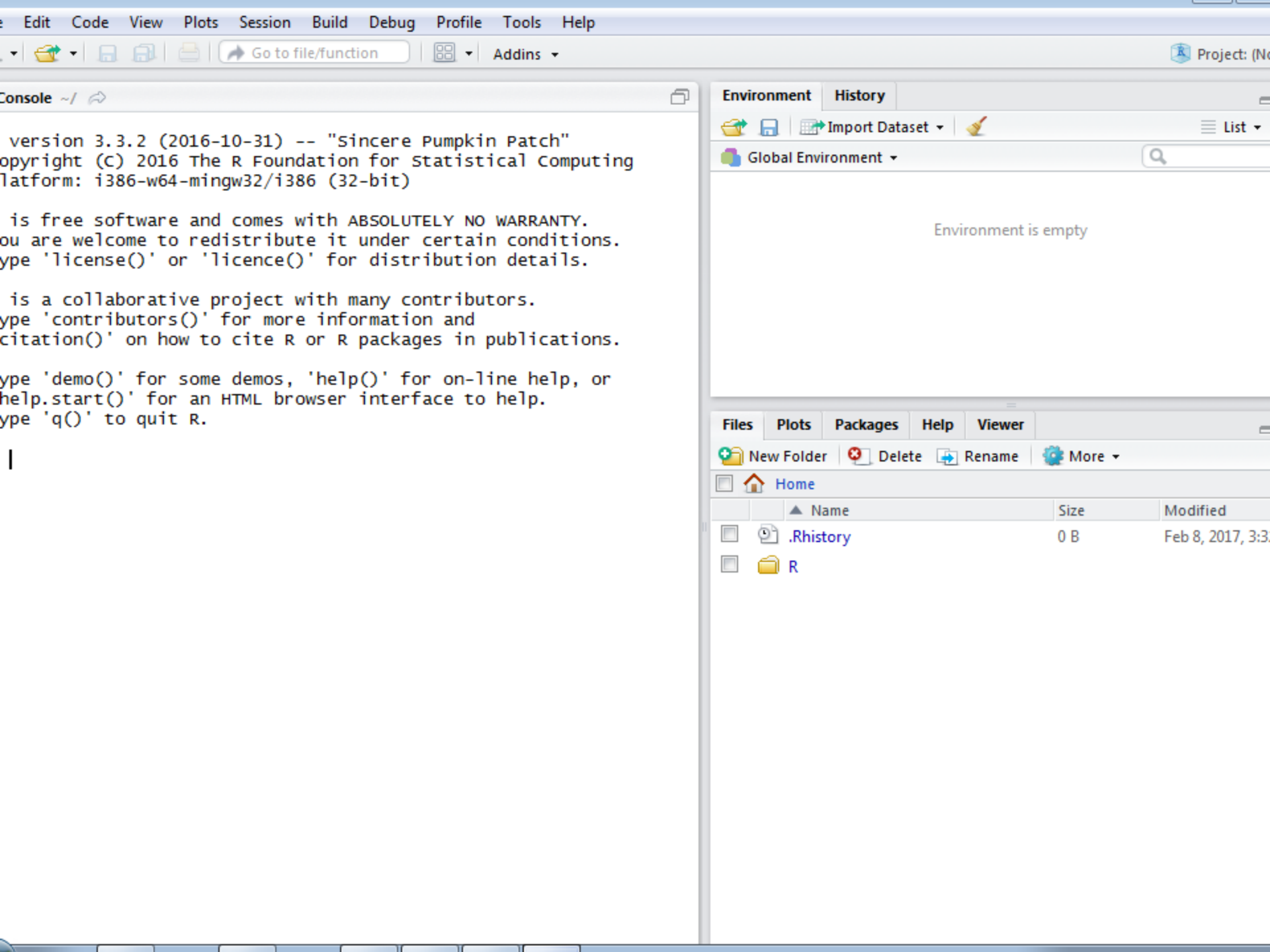

| RStudio                                                                                                    |                                                                            |               |                                           |                  |           |                       |                         |
|----------------------------------------------------------------------------------------------------|----------------------------------------------------------------------------|---------------|-------------------------------------------|------------------|-----------|-----------------------|-------------------------|
| File Edit Code View Plots Session Build                                                                              | Debug Profile Tools Help                                                   |               |                                           |                  |           |                       |                         |
| 🝳 🗣 🚭 📲 🔝 👘 📥 🛛 🚁 Go to file/functio                                                                                 | n 🔛 🔻 Addins 👻                                                             |               |                                           |                  |           |                       | 🙁 Projec                |
| ∮ first.R ×                                                                                                    |                                                                            | - Env         | vironment                                 | History          |           |                       |                         |
| 🗇 🔿 🗐 🕞 🖸 Source on Save 🛛 🔍 🧪 🗸                                                                                     | 📃 👻 🕀 Run 🔛 🕞 Source                                                       | • E 🕣         |                                           | Import Dataset 👻 | 1         |                       | ≣ Lis                   |
| 1 myString <- "Hello to R World!"                                                                                    | Run the current                                                            | -             | Global Envir                              | onment +         |           |                       | Q,                      |
| 2 myString                                                                                                    | line or selection                                                          | Va            | lues                                      |                  |           |                       |                         |
|                                                                                                    | (Ctrl+Enter)                                                               | r             | myString                                  | "Hell            | o to R Wo | nld!"                 |                         |
|                                                                                                    |                                                                            | File<br>2<br> | es Plots<br>New Folder<br>Home<br>Na<br>Q | Packages Hel     | p Viewer  | More ▼<br>Size<br>0 B | Modified<br>Feb 8, 2017 |
| 3:1 🔷 (Top Level) ≑                                                                                                  | F                                                                          | R Script 🗧 🔲  | 🗐 R                                       |                  |           |                       |                         |
| =<br>Console ~/ ⇔                                                                                                    |                                                                            | -0            | 🖭 first.R                                 |                  |           | 43 B                  | Feb 8, 2017             |
| R version 3.3.2 (2016-10-31) "Sin<br>Copyright (C) 2016 The R Foundation<br>Platform: i386-w64-mingw32/i386 (32-     | cere Pumpkin Patch"<br>for Statistical Computing<br>bit)                   |               |                                           |                  |           |                       |                         |
| R is free software and comes with AB<br>You are welcome to redistribute it u<br>Type 'license()' or 'licence()' for  | SOLUTELY NO WARRANTY.<br>nder certain conditions.<br>distribution details. |               |                                           |                  |           |                       |                         |
| R is a collaborative project with ma<br>Type 'contributors()' for more infor<br>'citation()' on how to cite R or R p | ny contributors.<br>mation and<br>ackages in publications.                 |               |                                           |                  |           |                       |                         |
| Type 'demo()' for some demos, 'help(<br>'help.start()' for an HTML browser i<br>Type 'q()' to quit R.                | )' for on-line help, or<br>nterface to help.                               |               |                                           |                  |           |                       |                         |

Ctr+L to clear console screen

| 🗷 RStu                     | idio                            |           |             |             |         |         |          |         |            |                                         |                          |                             |         |                  |               |                           |                        |                         |
|----------------------------|---------------------------------|-----------|-------------|-------------|---------|---------|----------|---------|------------|-----------------------------------------|--------------------------|-----------------------------|---------|------------------|---------------|---------------------------|------------------------|-------------------------|
| File E                     | dit Code                        | View Plot | s Session   | n Build     | Debug F | Profile | Tools    | Help    |            |                                         |                          |                             |         |                  |               |                           |                        |                         |
| <b>0</b> -                 | 🕣 🔹 🚍                           | a 😑       | 🔿 Go to     | file/functi | on   [  | 38 - 4  | Addins 🖣 | •       |            |                                         |                          |                             |         |                  |               |                           |                        | 🙁 Projec                |
| @ fir                      | st.R* ×                         |           |             | - 244       | -       |         |          |         |            | Env                                     | ironmen                  | t H                         | listory |                  | _             |                           |                        |                         |
|                            | myString                        | Source of | n Save   9  | ⊾ ∠ ▼       |         | 📌 Run   | 20       | 🕂 Sourc | e ▼ -Ξ     |                                         |                          | Im Im                       | port Da | taset 🔻          | 2             |                           |                        |                         |
| 2                          | myString                        | <- ner    |             | wor ru:     |         |         |          |         |            |                                         | Global E                 | nviro                       | nment 👻 |                  |               |                           |                        | <u>_</u>                |
| 3                          |                                 |           |             |             |         |         |          |         |            | values<br>must mind "Hollo to D Honld!" |                          |                             |         |                  |               |                           |                        |                         |
|                            |                                 |           |             |             |         |         |          |         |            | File:                                   | s Plot<br>New Fol<br>Hom | s P<br>der<br>Nam<br>histor | e<br>y  | ; Help<br>lete 🙀 | View<br>Renam | er<br>e @ N<br>Siz<br>0 B | 1ore <del>-</del><br>e | Modified<br>Feb 8, 2017 |
| 3:1                        | (Top Level)                     | ÷         |             |             |         |         |          |         | R Script 🗘 |                                         | 🗐 R                      |                             |         |                  |               |                           |                        |                         |
| Conse<br>> my:<br>[1]<br>> | ole ~/ ⇔<br>String<br>"Hello to | R World   | ! <b>''</b> |             |         |         |          |         |            |                                         | 2 fir                    | st.R                        |         |                  |               | 43                        | В                      | Feb 8, 2017             |
|                            |                                 |           |             |             |         |         |          |         |            |                                         |                          |                             |         |                  |               |                           |                        |                         |

### Outline

Installation of R

Installation of RStudio

Installation of Mongo

Integration of Rmongo package into Rstudio

Program in RMongo

### Installation of Mongo

Create one folder eg SNJB in bin folder of MongoDB

Goto command prompt

Goto bin dir of MongoDB and write following command

mongod --storageEngine=mmapv1 --dbpath SNJB (Server will started and listen at 27017 port)

Open another command prompt and give command mongo (Client will be started)

### Outline

Installation of R

Installation of RStudio

Installation of Mongo

Integration of Rmongo package into Rstudio

Program in RMongo

### RMongo & rjava Packages in RStudio

- Open Rstudio and on console write
- >install.packages("Rmongo")
- If error comes for Internet Connection then
   Set no proxy setting
  - Set no proxy setting
  - Default browser set Internet Explorer
- In Rstudio Menu ->Tool ->Global Options -> Packages -> Uncheck use Inrenet explorer library/proxy for HTTP and try again to install.packages("Rmongo")

### RMongo & rjava Packages in RStudio

- In right side bottom window in Rstudio
- Package tab
- Check rjava and Rmongo
- If error comes then need to install java version from official website which will be compatible with R version you are using.
- If no error comes then write following command on console
- >help(package=Rmongo)

### Outline

Installation of R

Installation of RStudio

Installation of Mongo

Integration of Rmongo package into Rstudio

Program in RMongo

### First RMongo Script/Program

library(RMongo)
mg1<-mongoDbConnect('db1')
dbShowCollections(mg1)
dbInsertDocument(mg1,"stud",'{rno:1,name:"Amit"}')
res<-dbGetQuery(mg1,'stud',"{ }")
print(res)</pre>

• Note: Before running script make sure that Mongo Server is started.